# 安装文档

## Windows安装JDK

在系统变量下面配置下面的变量: JAVA\_HOME: 安装的JDK路径 CLASSPATH: .;%JAVA\_HOME%\lib;%JAVA\_HOME%\lib\dt.jar;%JAVA\_HOME%\lib\tools.jar PATH: %JAVA\_HOME%\bin;%JAVA\_HOME%\jre\bin; 注意:如果是Win10的话, 需要在PATH和CLASSPATH路径上面写上绝对路径。win10和其他的不同就出来了, win的path 变量, 要用jdk的绝对路径, 而不能用%JAVA\_HOME%这一类的, 计算机识别不了。 此时CLASSPATH和PATH的路径应该写为: CLASSPATH: .;D:\Java\Jdk\lib;D:\Java\Jdk\lib\dt.jar;D:\Java\Jdk\lib\tools.jar PATH: D:\Java\Jdk\bin;D:\Java\jre\bin;

## 安装NodeJS

#### 步骤1

```
1,新建一个系统变量
变量名: NODE_HOME
变量值(你的安装目录): D:\Node
2,编辑path变量,新增2条
%NODE_HOME%
%NODE HOME%\node global
3,打开git bash窗口,运行下面的命令
node -v
4,设置环境node的缓存路径
mac:
npm config set prefix "/Users/singer/NodeJS/node_global"
npm config set cache "/Users/singer/NodeJS/node_cache"
sudo npm install -g cnpm -registry=https://registry.npmmirror.com -verbose
win:
npm config set prefix "D:\NodeJS\node_global"
npm config set cache "D:\NodeJS\node_cache"
sudo npm install -g cnpm -registry=https://registry.npmmirror.com -verbose
```

### 步骤2

```
#NPM安装VUE-CLI
cnpm install -g vue-cli
cnpm install vue
#初始化一个vue项目
npm install
```

npm run dev #打开开发模式 npm install -g npm #升级npm到最新版本 npm install -g cnpm --registry=https://registry.npmmirror.com #安装cnpm mac: sudo npm install -g cnpm -registry=https://registry.npmmirror.com #注意 : cnpm跟npm用法完全一致,只是在执行命令时将npm改为cnpm #设置npm的仓库路径和缓存路径 mac: npm config set prefix "/Users/singer/NodeJS/node\_global" npm config set cache "/Users/singer/NodeJS/node\_cache" #win: npm config set prefix "D:\NodeJS\node\_global" npm config set cache "D:\NodeJS\node\_cache" #设置npm的源 npm config set registry https://registry.npmmirror.com #清理npm的缓存 npm cache clean -f #升级node和npm到最新版本 #第一步,先查看本机node.js版本: node -v #第二步,清除node.js的cache: sudo npm cache clean -f #第三步,安装 n 工具,这个工具是专门用来管理node.js版本的,别怀疑这个工具的名字,是他是他就是他,他的名 字就是 #"n" sudo npm install -g n #第四步,安装最新版本的node.js sudo n stable #第五步,再次查看本机的node.js版本: node -v #第六步,更新npm到最新版: sudo npm install npm@latest -g #安装VUE路由 cnpm install vue-router --save #全局安装express模块 npm install -g express #npm安装yarn npm install -g yarn #npm升级yarn到最新版本 npm install yarn@latest -g #设置yarn源 yarn config set registry https://registry.npmmirror.com #以上修改源的方法也可以通过修改以下文件实现 vim ~/.npmrc #查看npm查看的源 npm config get registry